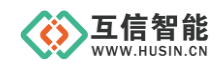

# 4G LTE DTU HS2060 系列

## 使用说明书

山东互信智能科技有限公司

地址:山东省济南市历城区港兴三路未来创业广场1号楼 网址:www.husin.cn 电话:0531-88799107

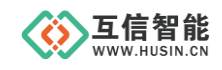

## 尊敬的用户:

感谢您选用本公司设计生产的产品!

在您使用本产品之前,请务必仔细阅读此使用说明书,并注意以下几点:

1、保证产品正常使用的电源及环境条件。

2、严格按照产品说明书正确使用,避免出现不必要的故障或损坏。

3、对产品进行维护、调整或更换易损件时,确保产品及其回路可靠断电。

4、请用户严格按照产品说明书的说明指导进行正确的安装和使用,以获得最佳使用效果。对于未按说明书使用所造成的产品损坏、人身伤害等,公司不予承担任何责任。

5、保修期内禁止非公司授权的专业人士对产品进行维修,以免扩大故障。

#### 著作权声明

本文档所载的所有材料或内容受版权法的保护,所有版权由山东互信智能科技有限公司拥有,但注明引用其他方的内容除外。未经公司书面许可,任何人不得将本文档上的任何内容以任何方式进行复制、经销、翻印、连接、传送等任何商业目的的使用,但对于非商业目的、个人使用的下载或打印(条件是不得修改,且须保留该材料中的版权说明或其他所有权的说明)除外。

#### 重要声明

我司保留对本说明书中所有内容的最终解释权及修改权。随着产品的软硬件不断改进 升级,本说明书可能会有所变更,恕不另行告知,最终应以最新版为准。

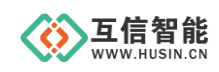

## 目录

| 1. | 产品介绍         | 1  |
|----|--------------|----|
|    | 1.1 产品概述     | 1  |
|    | 1.2 产品型号     | 1  |
|    | 1.3 功能特点     | 1  |
|    | 1.4 技术参数     | 2  |
|    | 1.5 使用环境     | 4  |
| 2. | 外观尺寸         | 4  |
| 3. | 安装接线         | 5  |
| 4. | 产品功能         | 6  |
|    | 4.1 网络透传模式   | 7  |
|    | 4.2 注册包功能    | 9  |
|    | 4.3 心跳包功能    | 11 |
|    | 4.4 串口成帧机制   | 12 |
| 5. | 参数设置         | 14 |
|    | 5.1 配置软件设置   | 14 |
|    | 5.2 AT 指令设置  | 15 |
|    | 5.3 串口 AT 指令 | 15 |
|    | 5.4 网络 AT 指令 | 16 |
|    | 5.5 短信 AT 指令 | 17 |
| 6. | AT 指令集       | 18 |
| 7. | 保修期限         | 19 |
| 8. | 技术支持         | 19 |
| 9. | 联系方式         | 19 |

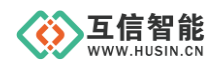

## 1. 产品介绍

#### 1.1 产品概述

4G LTE DTU 是一款将 RS232 或 RS485 采集的数据通过 GPRS/3G/4G 发送到云服务器 进行数据交互的 M2M 双向数据传输设备,实现串口设备的无线长距离数据传输,进而实现 远程数据通信管理,主要应用在远程数据采集和远程控制等场景。

注: M2M 全称 Machine To Machine,是指数据从一台终端传送到另一台终端,也就是机器与机器的对话。

HS2060 系列 DTU 基于工业级全网通 4G 模块开发,软件功能完善,适用于绝大多数常规应用场景,用户只需通过简单的设置,即可实现串口到网络的双向数据传输,支持 2 路 Socket 连接,具有高可靠,低延时的特点。另外,还具有自定义注册包,心跳包等功能。

本产品广泛适用于:智慧工业,智慧农业,智慧电力,智慧水利,智慧交通,智慧社区 等场景。**如有特殊需求,功能不满足时,可联系我们按需定制。** 

#### 1.2 产品型号

目前 HS2060 系列有两款产品,具体型号和配件,如下表。

| 序号 | 产品型号        | 说明      | 标配件      | 可选配件  |      |  |  |
|----|-------------|---------|----------|-------|------|--|--|
| 1  | HS2060-CAT1 | CAT1 方案 | 吸盘天线(3米) | 电源适配器 | 棒状天线 |  |  |
| 2  | HS2060-CAT4 | CAT4 方案 | 吸盘天线(3米) | 电源适配器 | 棒状天线 |  |  |

#### 1.3 功能特点

- ◆ 支持国内移动、联通、电信 4G 全网通
- ◆ 支持 2 路 Socket 网络连接同时在线
- ◆ 支持数据透传、短信透传等工作模式
- ◆ 支持 TCP、UDP、MQTT 等通信协议
- ◆ 支持动态域名、IP 连接方式
- ◆ 支持发送(登录)注册包、心跳包数据
- ◆ 每路连接支持5包(2KB)数据缓存,连接异常断线时可缓存数据
- ◆ 支持串口、网络设置模块参数,可从网络动态修改串口参数
- ◆ 支持基本 AT 指令集
- ◆ 支持简单指令发送中文、英文短信

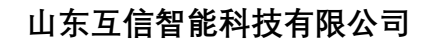

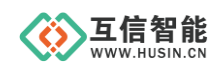

- ◆ 支持基站位置查询
- ◆ 支持 APN 接入
- ◆ 内置软硬件看门狗,模块不宕机,确保永久在线
- ◆ 支持 SIM 卡热插拔功能
- ◆ 支持 RS232、RS485 端子接线,接线更便捷
- ◆ 支持 5~36V 直流宽电压供电,并有防反接保护

注: MQTT 协议, 仅 CAT1 方案支持; 短信透传, 仅 CAT4 方案支持。

#### 1.4 技术参数

| 项目                               | 参数                                    | 指标                                     |  |  |  |  |  |  |
|----------------------------------|---------------------------------------|----------------------------------------|--|--|--|--|--|--|
|                                  | 工作电压                                  | DC 5~36V                               |  |  |  |  |  |  |
|                                  | 工作电流                                  | 平均: 60mA~80mA 最大: 170mA 12V            |  |  |  |  |  |  |
|                                  | 工作温度                                  | -25~70°C                               |  |  |  |  |  |  |
| 硬件参数                             | 存储温度                                  | -40~85°C                               |  |  |  |  |  |  |
|                                  | 工作湿度                                  | 0%~95% RH(无凝露)                         |  |  |  |  |  |  |
|                                  | 存储湿度                                  | 5%~95% RH(无凝露)                         |  |  |  |  |  |  |
|                                  | 外形尺寸                                  | 长宽高 107 x 105 x 26 mm                  |  |  |  |  |  |  |
|                                  | 通讯接口                                  | RS232、RS485                            |  |  |  |  |  |  |
|                                  | 默认波特率                                 | 115200, 8, N, 1                        |  |  |  |  |  |  |
|                                  | ~~~~~~~~~~~~~~~~~~~~~~~~~~~~~~~~~~~~~ | 1200、2400、4800、9600、14400、19200、28800、 |  |  |  |  |  |  |
| <b>山</b><br>硬件参数<br>串口参数<br>软件参数 | <b>议</b> 付平                           | 33600、38400、57600、115200、230400、460800 |  |  |  |  |  |  |
|                                  | 校验                                    | 无校验、奇校验、偶校验                            |  |  |  |  |  |  |
|                                  | 数据位                                   | 7位、8位                                  |  |  |  |  |  |  |
|                                  | 停止位                                   | 1位、2位                                  |  |  |  |  |  |  |
|                                  | 工作模式                                  | 数据透传、短信透传                              |  |  |  |  |  |  |
|                                  | 设置命令                                  | AT+命令结构                                |  |  |  |  |  |  |
| 软件参数                             | 网络协议                                  | TCP、UDP、MQTT                           |  |  |  |  |  |  |
|                                  | 最大 TCP 连接数                            | 2 路                                    |  |  |  |  |  |  |
|                                  | 用户配置                                  | 串口 AT 指令、网络 AT 指令                      |  |  |  |  |  |  |

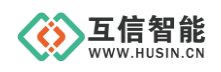

## 山东互信智能科技有限公司

续上表:

| 项目                                                                                                    | 参数                                                                                                    | 指标                                        |  |  |  |  |  |
|----------------------------------------------------------------------------------------------------|----------------------------------------------------------------------------------------------------|-------------------------------------------|--|--|--|--|--|
|                                                                                                    | IP 地址、域名解析                                                                                                    | 支持                                        |  |  |  |  |  |
|                                                                                                    | 注册包                                                                                                    | 支持自定义、ICCID 码、IMEI 码                      |  |  |  |  |  |
|                                                                                                    | 心跳包                                                                                                    | 支持向服务端、串口终端发送                             |  |  |  |  |  |
|                                                                                                    | 通信协议                                                                                                    | 支持 TCP、UDP、MQTT                           |  |  |  |  |  |
| SIM 卡                                                                                                    | 抽屉式                                                                                                    | 支持 1.8V/3.3V 标准 USIM 卡                    |  |  |  |  |  |
| 天线接口                                                                                                    |                                                                                                    | SMA 内孔(50 欧阻抗)                            |  |  |  |  |  |
|                                                                                                    | TDD-LTE                                                                                                    | B38/B39/B40/B41                           |  |  |  |  |  |
|                                                                                                    | FDD-LTE                                                                                                    | B1/B3/ B5/B8                              |  |  |  |  |  |
|                                                                                                    | TD-SCDMA                                                                                                    | B34/B39                                   |  |  |  |  |  |
|                                                                                                    | WCDMA/HSDPA/HSPA+                                                                                                    | B1/B8                                     |  |  |  |  |  |
|                                                                                                    | CDMA 1X/EVDO                                                                                                    | BC0                                       |  |  |  |  |  |
|                                                                                                    | GSM/GPRS/EDGE                                                                                                    | 900/1800 MHz                              |  |  |  |  |  |
| WCDMA/HSDPA/HSPA+     B1/B8       CDMA 1X/EVDO     BC0       GSM/GPRS/EDGE     900/1800 MHz       支持频段     Class 4 (33dBm±2dB) for<br>Class 1 (30dBm±2dB) for | Class 4 (33dBm±2dB) for EGSM900                                                                                                    |                                           |  |  |  |  |  |
|                                                                                                    | Y4H多数指标P 地址、域名解析支持注册包支持自定义、ICCID 码、IMEI 码心跳包支持向服务端、串口终端发送通信协议支持 TCP、UDP、MQTTSIM 卡抽屉式支持 1.8V/3.3V 标准 USIM 卡K线按口SMA 内孔(50 欧阻抗)FDD-LTEB38/B39/B40/B41FDD-LTEB1/B3/ B5/B8TD-SCDMAB34/B39WCDMA/HSDPA/HSPA+B1/B8CDMA 1X/EVDOBC0GSM/GPRS/EDGE900/1800 MHzClass E2 (27dBm±3dB) for EGSM900Class E2 (27dBm±3dB) for EGSM900 8-PSClass 3 (24dBm+1/-3dB) for TD-SCDMA bandsClass 3 (24dBm+1/-3dB) for TD-SCDMA bandsClass 3 (24dBm+1/-3dB) for TD-SCDMA bandsClass 3 (23dBm±2dB) for LTE-FDD bandsClass 3 (23dBm±2dB) for LTE-FDD bandsFDD-LTEB1/B3/B5/B8GSM/GPRS900/1800 MHz <td>Class 1 (30dBm±2dB) for DCS1800</td> | Class 1 (30dBm±2dB) for DCS1800           |  |  |  |  |  |
| (CAI+)                                                                                                    |                                                                                                    | Class E2 (27dBm±3dB) for EGSM900 8-PS     |  |  |  |  |  |
|                                                                                                    |                                                                                                    | Class E2 (26dBm±3dB) for DCS1800 8-PSK    |  |  |  |  |  |
|                                                                                                    | 发射功率                                                                                                    | Class 3 (24dBm+2/-1dB) for EVDO/CDMA BC0  |  |  |  |  |  |
|                                                                                                    |                                                                                                    | Class 3 (24dBm+1/-3dB) for WCDMA bands    |  |  |  |  |  |
|                                                                                                    |                                                                                                    | Class 2 (24dBm+1/-3dB) for TD-SCDMA bands |  |  |  |  |  |
|                                                                                                    |                                                                                                    | Class 3 (23dBm±2dB) for LTE-FDD bands     |  |  |  |  |  |
|                                                                                                    |                                                                                                    | Class 3 (23dBm±2dB) for LTE-TDD bands     |  |  |  |  |  |
| -+-++ +-== C11                                                                                                    | TDD-LTE                                                                                                    | B34/B39/B40/B41                           |  |  |  |  |  |
| ↓ 文持频段<br>(CAT1)                                                                                                    | FDD-LTE                                                                                                    | B1/B3/ B5/B8                              |  |  |  |  |  |
| (CAIT)                                                                                                    | GSM/GPRS                                                                                                    | 900/1800 MHz                              |  |  |  |  |  |

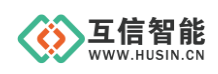

## 1.5 使用环境

气候环境条件见下表:

| 环境项  | 条件             |
|------|----------------|
| 工作温度 | -25~70°C       |
| 存储温度 | -40~85°C       |
| 工作湿度 | 5%~95% RH(无凝露) |
| 存储湿度 | 5%~95% RH(无凝露) |

## 2. 外观尺寸

本产品采用金属外壳,整体简洁美观,外形尺寸为长宽高 102 x 83 x 28 mm。

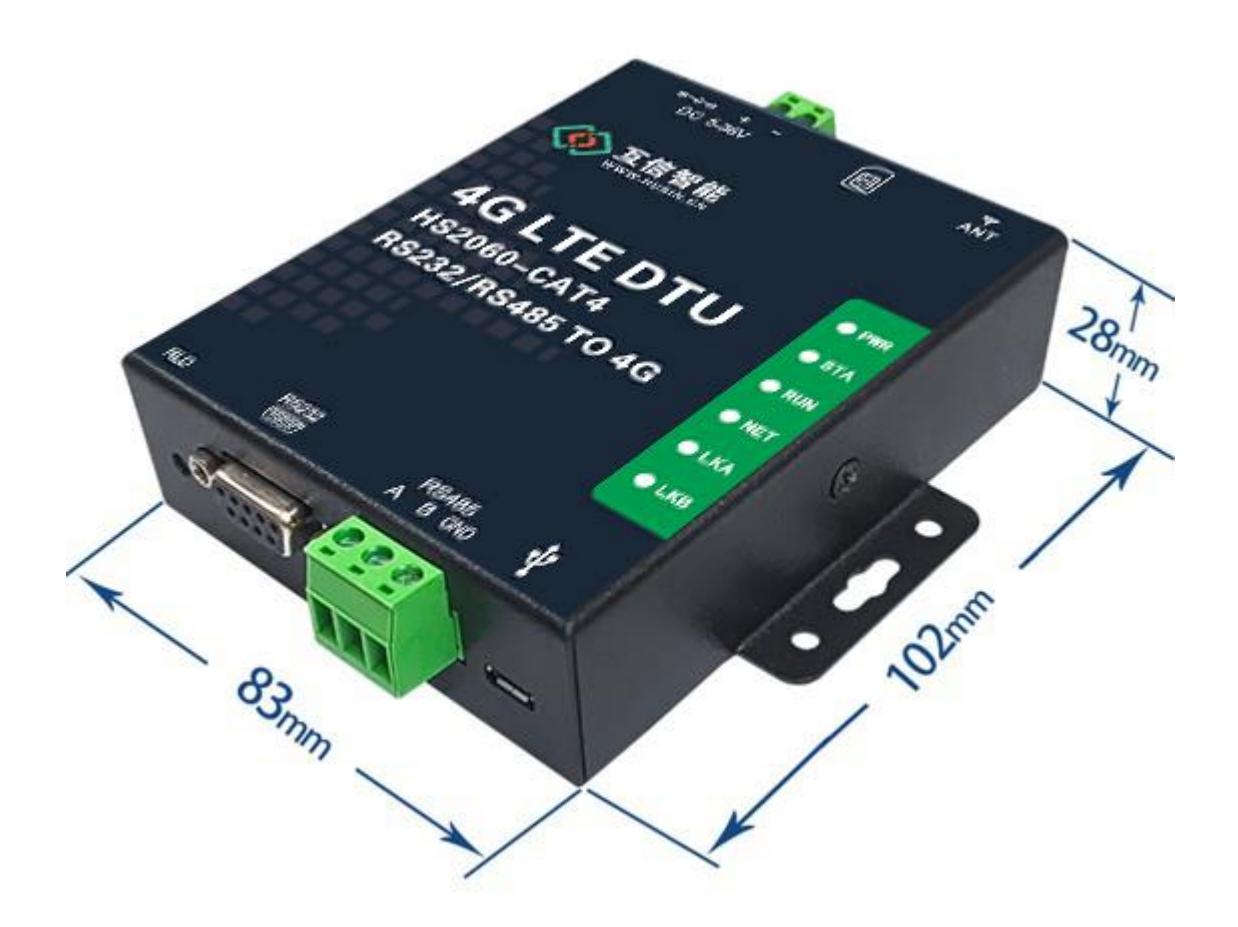

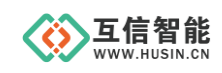

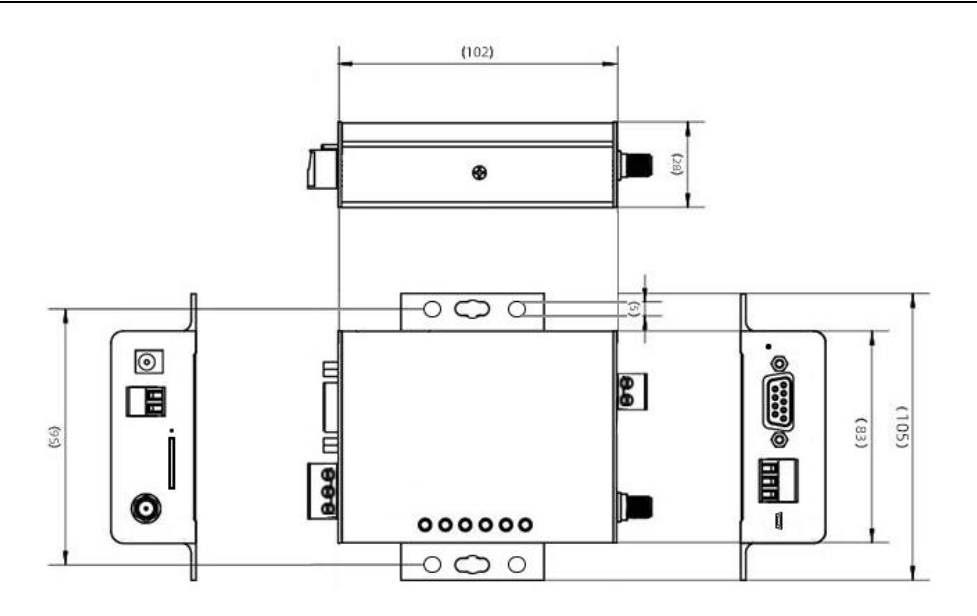

图1 产品尺寸

3. 安装接线

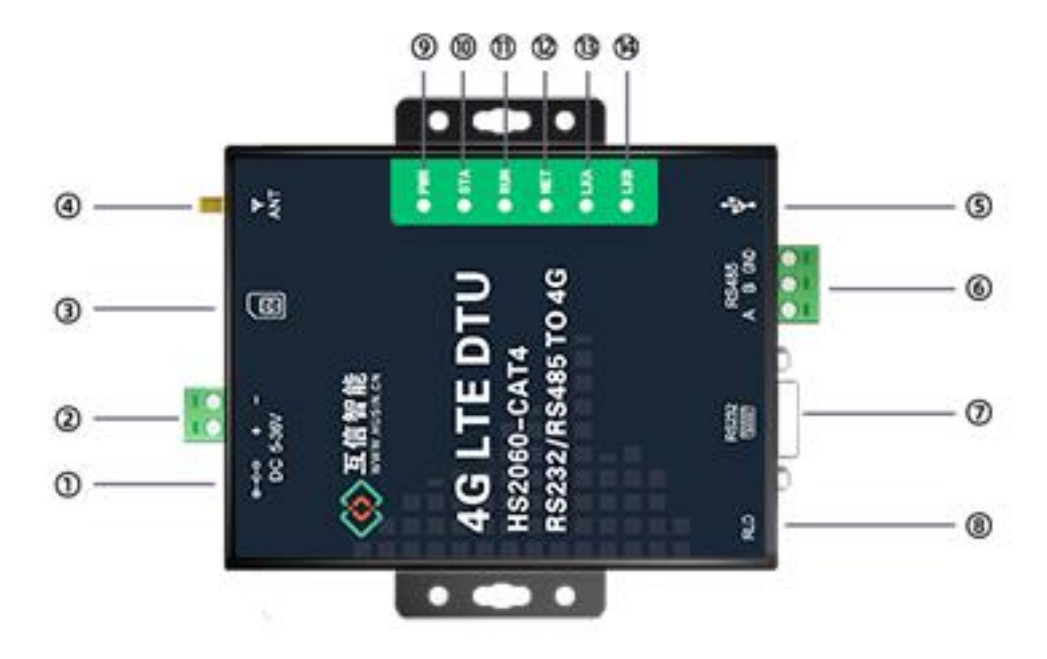

图 2 产品接口

| 编号 | 端子定义 | 说明          |
|----|------|-------------|
| 1  | DC   | DC 供电 5-36V |
| 2  | + -  | 端子供电 5-36V  |
| 3  | SIM  | SIM 卡       |
| 4  | ANT  | 天线接口        |

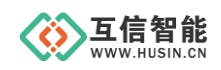

## 山东互信智能科技有限公司

| 编号   | 端子定义      | 说明                   |
|------|-----------|----------------------|
| 5    | USB       | USB 接口               |
| 6    | RS485     | RS485 接口             |
| 7    | RS232     | RS232 接口             |
| 8    | RLD       | 恢复出厂                 |
| 9    | PWR 指示灯   | 电源指示灯,上电常亮           |
| 10   | STAT 指示灯  | 系统运行后常亮              |
| (1)  | 4GRUN 指示灯 | 运行指示灯,正常运行时亮1秒,灭1秒   |
|      |           | 网络状态指示灯              |
|      |           | 2G网络连续闪烁 2 次         |
| (12) | NET 指示灯   | 3G 网络连续闪烁 3 次        |
|      |           | 4G网络连续闪烁 4 次         |
|      |           | 没有网络熄灭               |
| 13   | LINKA 指示灯 | Socket A 连接指示,连接建立常亮 |
| (14) | LINKB 指示灯 | Socket B 连接指示,连接建立常亮 |

## 4. 产品功能

下图是本产品具备的一些功能框图

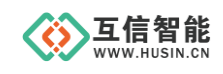

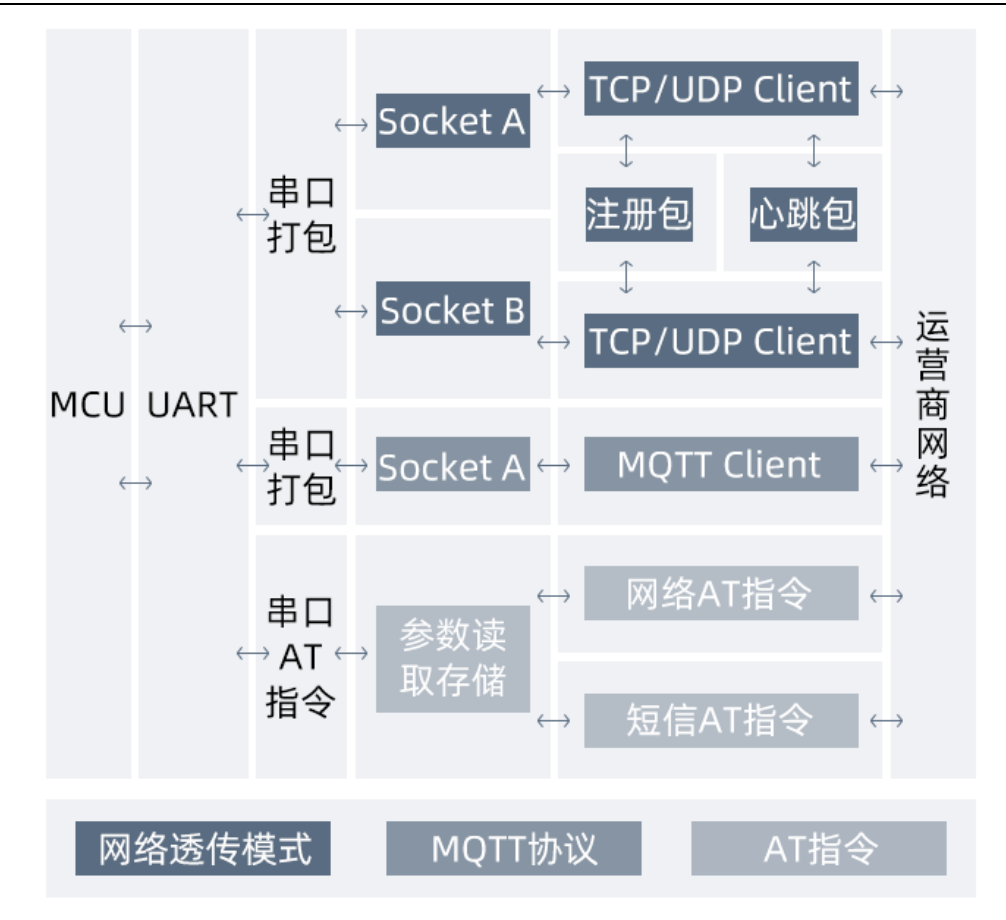

图 3 产品功能框图

4.1 网络透传模式

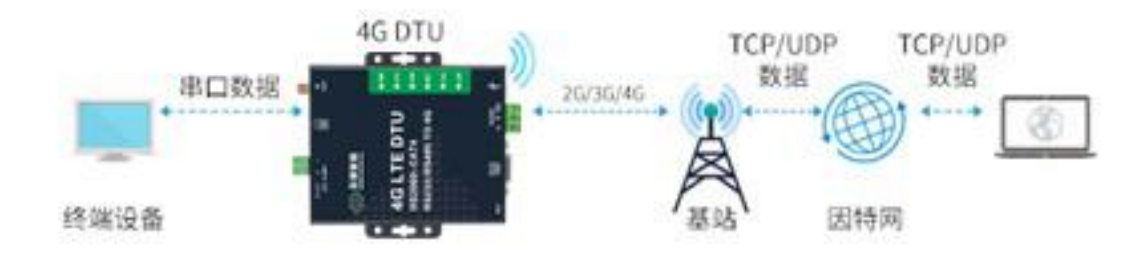

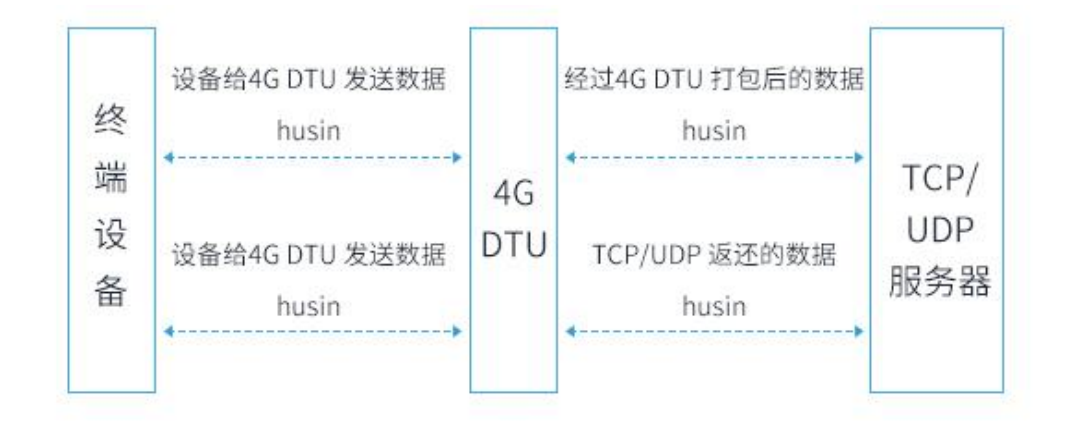

#### 图 4 网络透传模式

在此模式下,支持 TCP/UDP 数据透传,用户的串口设备,可以通过本设备 发送数据到网络上指定的服务器。设备也可以接受来自服务器的数据,并将信息 转发至串口设备。支持数据缓冲,如果无网络或者服务器关闭,采集的数据会自 动缓存;等有网络或者服务器打开,会把缓存的数据打包发到服务器上。支持服 务器修改配置参数。支持登录包(设备 ID) 设置。连接服务器发1次 ID,数据 不带 ID,掉线重连接服务器再重新发送1次 ID 支持 心跳包设置,可以设置心 跳时间,可为空。

本设备支持两路 Socket 连接,分别为 Socket A 和 Socket B,它们是相互独立的。

AT 指令设置做 TCP 方法:

- 1. 设置工作模式为网络透传: AT+MODE=NET
- 2. 设置 socket A 为使能状态: AT+SOCAEN=ON
- 3. 设置 socket A 为 TCP Client: AT+SOCA=TCP,dtu.husin.cn,55000
- 4. 重启: AT+RESTART

设置软件示意图:

| ♦ 4G-DTU配置                                                      | 次件V1.0 |             |                                      |                                            |        |                |                  |                              |         |                  |              |              | -            |      | ×    |
|-----------------------------------------------------------------|--------|-------------|--------------------------------------|--------------------------------------------|--------|----------------|------------------|------------------------------|---------|------------------|--------------|--------------|--------------|------|------|
| 串口 COM11                                                        | ~ 波特   | 宇军 115200   | ~ 校                                  | ‱/数据/停」                                    | NOME ~ | 8              | ~ 1              | ~                            | 打开 1    | 关闭               | 1            |              |              |      |      |
| 主向参数<br>波特率 115200<br>校验 100元<br>数据 8<br>停止 1<br>APN<br>1055550 |        | > > > >     | 打包时间<br>打包长度<br>启动信息<br>命令密码<br>重启时间 | 50<br>1024<br>MS2060-TTL-<br>admin<br>3600 | 40     | ÷<br>÷<br>指令回显 | 室秒<br>] <b>4</b> | 功能命令<br>2 雷 <b>罡林</b><br>通讯林 | 漆<br>[漆 | 获取参数 3<br>设置参数 6 | 查询版本<br>信号强度 | 帮助信息<br>重启系统 | 恢复出厂设置       | 清空显  | 示    |
| ¥D⊌±**<br>● 网络透                                                 | 传模式    |             |                                      |                                            |        |                |                  |                              |         |                  |              |              |              |      |      |
| ☑ 服务器A                                                          | 地址湍口   | dtu. husin. | on                                   |                                            | 55000  | ÷              | 5                |                              |         |                  |              |              |              |      |      |
|                                                                 | 连接类型   | TCP         |                                      |                                            |        | ~              |                  |                              |         |                  |              |              |              |      |      |
|                                                                 | 重连时间   | 1           |                                      |                                            |        | \$             | 秒                |                              |         |                  |              |              |              |      |      |
| ☑ 服务器B                                                          | 地址端口   | dtu. husin. | on                                   |                                            | 60000  | ÷              |                  |                              |         |                  |              |              |              |      |      |
|                                                                 | 连接类型   | TCP         |                                      |                                            |        | ~              | ]                |                              |         |                  |              |              |              |      |      |
|                                                                 | 重连时间   | 4           |                                      |                                            |        | ÷              | 秒                |                              |         |                  |              |              |              |      |      |
| ☑ 启用心跳包                                                         | 心跳时间   | 60          |                                      |                                            |        | ÷              | 秒                |                              |         |                  |              |              |              |      |      |
|                                                                 | 心跳数据   | husin       |                                      |                                            |        |                | Hex              |                              |         |                  |              |              |              |      | _    |
|                                                                 | 发送方式   | 向服务器发       | 送心跳                                  |                                            |        | ~              |                  |                              |         |                  |              |              |              |      |      |
| 12 白田注四句                                                        | 安诺吉宁   | 仁服冬岛建       | - 本物时向                               | 服务器带送                                      | . Are  |                |                  |                              |         |                  |              |              |              |      |      |
| C AND ENG                                                       | あ 振歩用  | TOCING      | 127.000.18(0.010)                    | 加加力转换区                                     | ~      | ž              |                  |                              |         |                  |              |              |              |      |      |
|                                                                 | 白完义教掘  | 自定义         |                                      |                                            |        | -              | Hex              |                              |         |                  |              |              |              |      |      |
|                                                                 | ICCID  | 8986048019  | 20C1337176                           |                                            |        |                |                  | Hex                          |         |                  |              |              |              | 发送   |      |
|                                                                 | IMEI   | 8671600458  | 00376                                |                                            |        |                |                  | -                            |         |                  |              |              | 1. Stationer | 2    |      |
|                                                                 |        |             |                                      |                                            |        |                |                  | Taur                         |         |                  |              |              | KÜINEI       | 与自定义 | TUET |

图 5 设置软件示意图

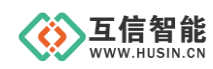

- 1. 打开专用设置软件"4G-DTU 配置软件 V1.0", 根据实际情况设置串口参数并点击"打开"打 开串口。
- 2. 点击"配置状态", 等待设备进入 AT 指令配置模式。
- 3. 点击"获取参数", 等待获取所有当前参数完毕。
- 4. 串口全局参数需设置与设备当前串口一致的参数, 否则无法与设备通信。"启动信息"为 HS2060-TTL-4G, "命令密码"为 admin。
- 5. 点击"网络透传模式",设置"地址和端口"为dtu.husin.cn和55000。设置"连接类型"为 TCP。
- 6. 点击"设置参数"。
- 7. 设置完毕后, 点击"重启系统"重启设备, 或者给设备断电再上电即可。
- 4.2 注册包功能

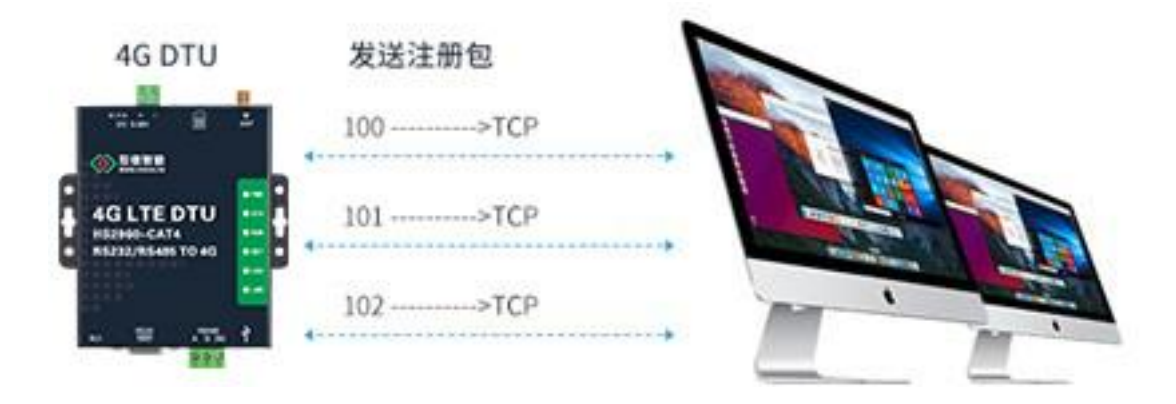

#### 图 6 注册包功能

注册包是指在 4G DTU 发送网络透传数据时,增加一些附加信息,来实现一些特殊的功能。这些附加信息会在建立网络连接(TCP 连接)时,或是将其插入 到数据包的最前端作为数据包的一部分。

注册包的类型有 ICCID、IMEI 和自定义数据。

ICCID, SIM 的唯一识别码,适用于基于 SIM 卡识别的应用。

IMEI, DTU 设备内上网设备的唯一识别码,适用于基于设备识别的应用,与其 内安装的 SIM 卡无关。

USER,用户自定义数据,可应用于用户自定义的注册数据。

1. 开启注册包功能:

AT+REGPEN=ON

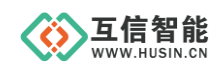

2. 设置注册包内容类型为ICCID:

#### AT+ REGPFM= ICCID

3. 设置注册包数据信息:

#### AT+ICCID=898604801920C1337176

4. 设置注册包发送方式:

#### AT+REGPMD=LINK

5. 重启:

#### AT+RESTART

| 🚸 4G-D | TU配置報  | 次件V1.0 |             |            |              |          |          |     |          |             |                          |     |             |      |        | _           |        | ×     |
|--------|--------|--------|-------------|------------|--------------|----------|----------|-----|----------|-------------|--------------------------|-----|-------------|------|--------|-------------|--------|-------|
| 串口 co  | M11    | ~ 波特   | 率 115200    | ~ 8        | 验/数据/停止      | NONE v 8 | ``       | ~ 1 | ~        | 打开          | 关闭                       | 1   |             |      |        |             |        |       |
| 全局参数   |        |        |             |            |              |          |          | _   | 功能命令     |             |                          |     |             |      |        |             |        |       |
| 波特率    | 115200 |        | ~           | 打包时间       | 50           |          | 1        | 毫秒  | 「一日」     | <u>∗</u> ≿2 | <b>莎丽</b> <del>朱</del> 粉 | 杏冶曲 | <b>5</b> *  | 邦肋信白 | 「た何中」に | . <u></u> . |        |       |
| 校验     | NONE   |        | ~           | 打包长度       | 1024         |          | ÷.       |     | 目6.02.1. | 7.565       | 37,41,2030               | 旦印刷 | <u>(</u> 4) | 帝助信忌 | 「恢复山」の | 20          |        |       |
| 数据     | 8      |        | ~           | 启动信息       | HS2060-TTL-4 | G        |          |     | 通讯       | 犬态          | 设置参数 4                   | 信号强 | 腹           | 重启系统 | 5      |             |        |       |
| 信止     | 1      |        | ~           | 会公室四       | admin        |          | =        |     |          |             |                          | -   |             |      |        |             |        |       |
| APN    |        |        | _           |            | 3600         | <br>□ 指令 | 同見       |     |          |             |                          |     |             |      |        |             | 清空显示   | 示     |
|        |        |        |             | 里府时间       |              |          |          |     |          |             |                          |     |             |      |        |             |        |       |
| 模式参数   |        |        |             |            |              |          |          |     |          |             |                          |     |             |      |        |             |        |       |
| ۲      | ) 网络透  | 传模式    |             |            |              |          |          |     |          |             |                          |     |             |      |        |             |        |       |
| ☑ 服务   | ×₽     | 地址端口   | dtu. husin. | cn         |              | 55000    | <b>*</b> |     |          |             |                          |     |             |      |        |             |        |       |
|        |        | 连接类型   | TCP         |            |              |          | $\sim$   |     |          |             |                          |     |             |      |        |             |        |       |
|        |        | 重连时间   | 1           |            |              |          | ÷        | 秒   |          |             |                          |     |             |      |        |             |        |       |
| □ 服务   | 器B     | 物小端口   | dtu. husin. | on         |              | 60000    |          |     |          |             |                          |     |             |      |        |             |        |       |
|        |        | 连接类型   | TCP         |            |              |          | ×        |     |          |             |                          |     |             |      |        |             |        |       |
|        |        | 重注时间   | 4           |            |              |          |          | 秒   |          |             |                          |     |             |      |        |             |        |       |
|        |        |        | -           |            |              |          | •        |     |          |             |                          |     |             |      |        |             |        |       |
| ☑ 启用,  | 心跳包    | 心跳时间   | 60          |            |              |          |          | 秒   |          |             |                          |     |             |      |        |             |        |       |
|        |        | 心跳数据   | husin       |            |              |          |          | Hex |          |             |                          |     |             |      |        |             |        |       |
|        |        | 发送方式   | 向服务器发       | 送心跳        |              |          | $\sim$   |     |          |             |                          |     |             |      |        |             |        |       |
| ☑ 启用3  | 主册包    | 发送方式   | 与服务器建       | 包立连接时向     | 服务器发送一次      | t.       | $\sim$   |     |          |             |                          |     |             |      |        |             |        |       |
|        |        | 数据类型   | ICCID码      |            |              |          | $\sim$   | 3   |          |             |                          |     |             |      |        |             |        |       |
|        |        | 自定义数据  | 自定义         |            |              |          |          | Hex |          |             |                          |     |             |      |        |             |        |       |
|        |        | ICCID  | 8986048019  | 20C1337176 |              |          |          |     | 🗌 Hex    |             |                          |     |             |      |        |             | 发送     |       |
|        |        | IMEI   | 8671600458  | 00376      |              |          |          |     | THEFT    |             |                          |     |             |      | 法医力的   |             | Eddova | DIRT. |
|        |        |        |             |            |              |          |          |     | TWEI     |             |                          |     |             |      |        | 51          | 与自定义工  | WET   |

设置软件示意图:

图 7 设置软件示意图

## 4.3 心跳包功能

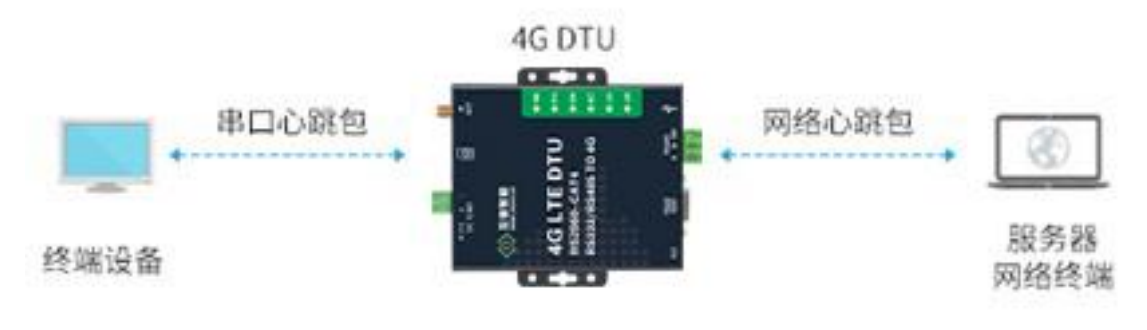

图 8 心跳包功能

在网络透传模式下,用户可以选择让设备发送心跳包。心跳包可以向网络服 务器端发送,也可以向串口设备端发送。向网络端发送主要目的是为了与服务器 保持连接,和让长时间空闲(很长时间内不会向服务器发送数据)的设备与服务 器端的连接。在服务器向设备发送固定查询指令的应用中,为了减少通信流量, 用户可以选择,用向串口设备端发送心跳包(查询指令),来代替从服务器发送 查询指令。

1. 开启心跳包功能:

#### AT+HEARTPEN=ON

2. 设置心跳包数据:

#### AT+HEARTINFO=husin

3. 设置心跳包发送方式为发向网络端:

#### AT+HEARTMD=NET

4. 设置心跳包的发送间隔时间:

#### AT+HEARTPTM=60

5. 重启:

#### AT+RESTART

设置软件示意图:

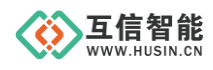

## 山东互信智能科技有限公司

| 🧇 4G-DT | 「U配置软  | 件V1.0 |            |              |             |          |          |     |        |      |      |      | -      | ×        |
|---------|--------|-------|------------|--------------|-------------|----------|----------|-----|--------|------|------|------|--------|----------|
| 串口 con  | W11    | ~ 波特  | 率 115200   | ) √ ŧ        | 茨验/数据/停止    | NONE v 8 | ~ 1      | ~   | 打开     | 关闭   | 1    |      |        |          |
| 全局参数    |        |       |            |              |             |          |          | 功能  | 命令     | -    |      |      |        |          |
| 波特率     | 115200 |       | $\sim$     | 打包时间         | 50          |          | ➡ 臺秒     |     | 配置状态 2 | 获取参数 | 查询版本 | 帮助信息 | 恢复出厂设置 |          |
| 校验      | NONE   |       | ~          | 打包长度         | 1024        | -        | ÷        |     | 通讯状态   | 设置参数 | 信号强度 | 重启系统 |        |          |
| 数据      | 8      |       | $\sim$     | 启动信息         | HS2060-TTL- | 1G       |          |     |        | 4    |      |      | 5      |          |
| 停止      | 1      |       | ~          | 命令密码         | admin       |          |          |     |        |      |      |      |        | 清空显示     |
| APN     |        |       |            | 重启时间         | 3600        | ☑ 指令回    | 显        |     |        |      |      |      |        |          |
| 模式参数    |        |       |            |              |             |          |          |     |        |      |      |      |        |          |
| ۲       | 网络透传   | 模式    |            |              |             |          |          |     |        |      |      |      |        |          |
| ☑ 服务署   | ŝA     | 地址端口  | dtu. husir | ı. on        |             | 55000    | <b>*</b> |     |        |      |      |      |        |          |
|         |        | 连接类型  | TCP        |              |             |          | $\sim$   |     |        |      |      |      |        |          |
|         |        | 重连时间  | 1          |              |             |          | • 秒      |     |        |      |      |      |        |          |
| ☑ 服务署   | ₿B     | 地址端口  | dtu. husir | 1. CR        |             | 60000    | \$       |     |        |      |      |      |        |          |
|         |        | 连接类型  | TCP        |              |             |          | $\sim$   |     |        |      |      |      |        |          |
|         |        | 重连时间  | 4          |              |             |          | • 秒      | _   |        |      |      |      |        |          |
| ☑ 启用√   | 山跳包    | 心跳时间  | 60         |              |             | -        | € 秒      |     |        |      |      |      |        |          |
|         |        | 心跳数据  | husin      |              |             |          |          | ex  |        |      |      |      |        |          |
|         |        | 发送方式  | 向服务器       | 发送心跳         |             |          | $\sim$   |     |        |      |      |      |        |          |
| ☑ 启用注   | E册包    | 发送方式  | 与服务器       | 建立连接时向       | 服务器发送一      | 次        | ~        |     |        |      |      |      |        |          |
|         |        | 数据类型  | ICCID码     |              |             |          | $\sim$   |     |        |      |      |      |        |          |
|         | É      | 定义数据  | 自定义        |              |             |          | н        | ex  |        |      |      |      |        |          |
|         |        | ICCID | 898604801  | .920C1337176 |             |          |          | Цн  | ex     |      |      |      |        | 友送       |
|         |        | IMEI  | 867160045  | 800376       |             |          |          | IME | C      |      |      |      | 读原IMEI | 写自定义IMEI |

图9设置软件示意图

#### 4.4 串口成帧机制

● 时间触发模式

4G DTU 在接收来自 UART 的数据时,会不断的检查相邻 2 个 字节的间隔时间。如果间隔时间大于等于某一"时间阈值",则认为 一帧结束,否则一直接收数据直到大于等于所设置的打包长度字节。 将这一帧数据作为一个 TCP 或 UDP 包发向网络端。这里的"时间阈 值"即为打包间隔时间。可设置的范围是 50ms~60000ms。出厂默认 50ms。这个参数可以根据 AT 命令来设置, AT+UARTPT=time。

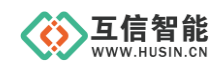

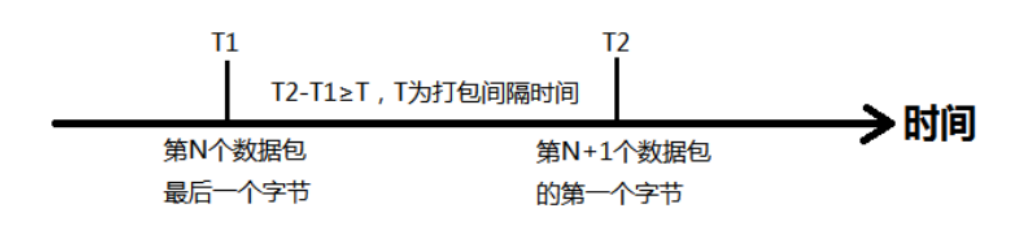

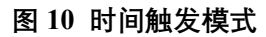

● 长度触发模式

4G DTU 在接收来自 UART 的数据时,会不断的检查已接收到 的字节数。如果已接收到的字节数等于某一"长度阈值",则认为一 帧结束,否则一直等待打包时间结束。将这一帧数据作为一个 TCP 或 UDP 包发向网络端。这里的"长度阈值"即为打包长度。可设置 的范围是 5~2048。出厂默认 1024。这个参数可以根据 AT 命令来设 置,AT+UARTPL=length。

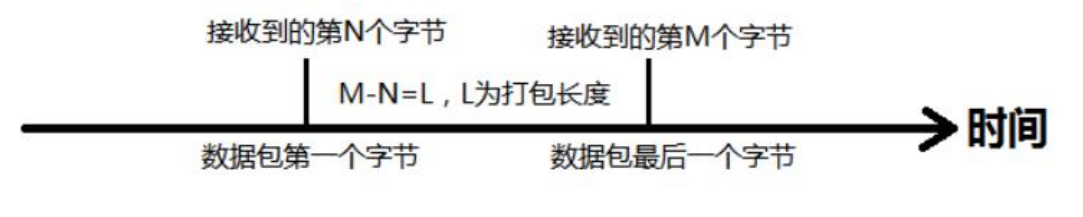

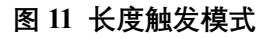

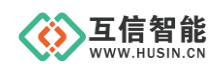

## 5. 参数设置

## 5.1 配置软件设置

| ♦ 4G-DTU配置                                   | 软件V1.0                                                    |                                                                          |                                             |          |             |              |                      |                       |              |              |      | -                  |          |  |
|----------------------------------------------|-----------------------------------------------------------|--------------------------------------------------------------------------|---------------------------------------------|----------|-------------|--------------|----------------------|-----------------------|--------------|--------------|------|--------------------|----------|--|
| 串口 COM11                                     | 串口 COM11 → 波特率 115200 → 校验/数据/停止 NONE → 8 → 1 → ■ 打开 关闭 1 |                                                                          |                                             |          |             |              |                      |                       |              |              |      |                    |          |  |
| 全局参数<br>波特率 11520<br>校验 NONE<br>数据 8<br>停止 1 | 0                                                         | ·     打包时间       ·     打包长度       ·     启动信息       ·     命令密码       重合时间 | 50<br>1024<br>HS2060-TTL-4<br>admin<br>3600 | G<br>D H | ل<br>ا<br>ج | 毫秒<br>2<br>] | - 功能命令<br>配置社<br>通讯社 | <b>状态</b>             | 获取参数<br>设置参数 | 查询版本<br>信号强度 | 帮助信息 | 恢复出厂设置<br><b>7</b> | 清空显示     |  |
| 模式診熱                                         |                                                           |                                                                          |                                             |          |             |              | [发送内容-<br>[接收内容-     | ->]: husi<br>>]: husi | n<br>n       |              |      |                    |          |  |
| 网络道                                          | 医传模式                                                      |                                                                          |                                             |          |             | 3            |                      |                       |              |              |      |                    |          |  |
| ☑ 服务器A                                       | 地址端口                                                      | dtu. husin. cn                                                           |                                             | 55000    | ÷           |              |                      |                       |              |              | 6    |                    |          |  |
|                                              | 连接类型                                                      | TCP                                                                      |                                             |          | ~           |              | 11                   |                       |              |              | -    |                    |          |  |
|                                              | 重连时间                                                      | 1                                                                        |                                             |          | *<br>*      | 秒            | 11                   |                       |              |              |      |                    |          |  |
| □ 服务器B                                       | 地址端口                                                      | dtu. husin. cn                                                           |                                             | 60000    | -           |              | 11                   |                       |              |              |      |                    |          |  |
|                                              | 连接类型                                                      | TCP                                                                      |                                             |          | ~           |              | 11                   |                       |              |              |      |                    |          |  |
|                                              | 重连时间                                                      | 4                                                                        |                                             |          | -           | 秒            | 11                   |                       |              |              |      |                    |          |  |
| ☑ 启用心跳包                                      | 心跳时间                                                      | 60                                                                       |                                             |          | ÷.          | 秒            |                      |                       |              |              |      |                    |          |  |
|                                              | 心跳数据                                                      | husin                                                                    |                                             |          |             | Hex 🗌        |                      |                       |              |              |      |                    |          |  |
|                                              | 发送方式                                                      | 向服务器发送心跳                                                                 |                                             |          | ~           | ĺ            | nusin                |                       |              |              |      |                    |          |  |
| ☑ 启用注册包                                      | 发送方式                                                      | 与服务哭建立连接时向                                                               | 服务哭发送——>                                    | \$       | ~           |              | 11                   |                       |              |              |      | 5                  |          |  |
|                                              | 数据类型                                                      | ICCID码                                                                   |                                             |          | ~           |              | 11                   |                       |              |              |      |                    |          |  |
|                                              | 自定义数据                                                     | <br>自定义                                                                  |                                             |          |             | Hex          |                      |                       |              |              |      |                    |          |  |
|                                              | ICCID 898604801920C1337176                                |                                                                          |                                             |          |             |              |                      |                       |              |              |      | 4                  | 发送       |  |
|                                              | IMEI                                                      | 867160045800376                                                          |                                             |          |             | ]            | IMEI                 |                       |              |              |      | 读原IMEI             | 写自定义IMEI |  |

图 12 设置软件说明

说明:

1. 软件串口参数设置区,需设置与 4G DTU 当前串口一致的参数,否则无法与 4G DTU 通

信。

- 2. 全局参数设置,设置 4G DTU 基本的全局参数。
- 3. 模式功能参数设置区,设置 4G DTU 功能相关的参数。
- 4. 指令发送按钮,点击可发送自输入的指令。
- 5. 输入框, 自输入指令文本框。
- 6. 接收框,接收来自 4G DTU 返回信息。
- 7. 常用指令按钮,点击可输入常用的 AT 指令。

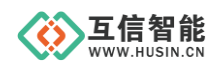

#### 5.2 AT 指令设置

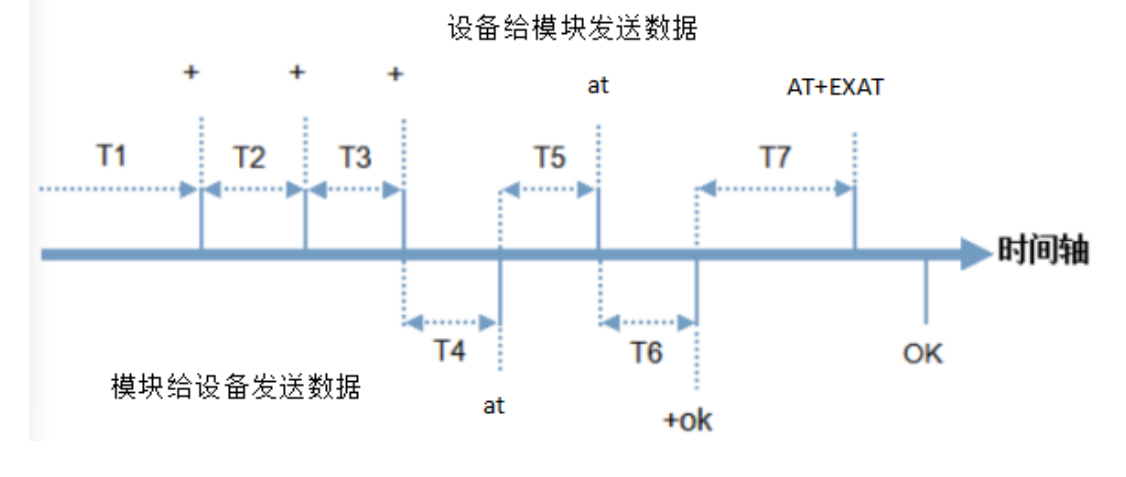

图 13 模式切换示意图

从 AT 指令模式切换至网络透传模式时序:

- 串口设备给设备发送指令"AT+EXAT"。
- 设备在接收到指令后,回复"OK",切换到网络透传模式。

#### 5.3 串口 AT 指令

串口 AT 指令是指工作在透传模式下,我们不需要切换到指令模式,可以使用密码加 AT 指令方法去查询和设置参数的方法。 一般应用在客户设备需要在设备运行时查询或者 修改参数使用,可以不需要复杂的+++时序进入指令设备,从而快速的查询或者设置参 数。 以查询开机启动信息为例,发送指令。

| 数据  | 8 ~ | 启动信息 | HS2060-TTL-4G |   |
|-----|-----|------|---------------|---|
| 停止  | 1 ~ | 命令密码 | admin         | ] |
| APN |     | 重启时间 | 3600 🛛 🗹 指令回显 |   |

#### 图 14 软件示意图

查询当前的命令密码,查询/设置指令为 AT+CMDHEAD 通过软件可以看到当前的命令密码是: admin 完成设置后,重启设备,启动完毕后,从串口向设备发送 adminAT+STARTINFO,设备 接收后,会返回指令响应信息。

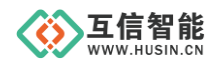

发送

[发送内容一>]: adminAT+STARTINFO

[接收内容一>]: +STARTINFO:HS2060-TTL-4G

adminAT+STARTINFO

Hex

#### 图 15 设置软件示意图

#### 5.4 网络 AT 指令

网络 AT 指令是指工作在透传模式下,通过网络发送密码加 AT 指令的方式去设置和 查询参数。网络 AT 指令和串口 A 指令类似,区别在于网络 AT 是使用网络下发 AT 指 令,用于客户服务器设备远程查询或者修改参数使用。

以查询固件版本为例,发送指令。

| 数据  | 8 ~ | 启动信息 | HS2060-TTL-4G |
|-----|-----|------|---------------|
| 停止  | 1 ~ | 命令密码 | admin         |
| APN |     | 重启时间 | 3600 🗹 指令回显   |

#### 图 16 软件示意图

查询当前的命令密码,查询/设置指令为 AT+CMDHEAD

#### 通过软件可以看到当前的命令密码是: admin

除了做以上设置外,还要对网络连接如 socket A , socket B 的设置。完成设置后,重 启设备,启动完毕后,等待设备连接服务器,连接成功后,从服务器端向设备发送,设 备接收后,会返回响应信息。

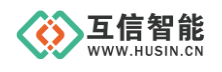

### 山东互信智能科技有限公司

|                                                                 | Server                                                                                                |                                                 | тср                           | UDP                              | Close Connection                                                                 |
|-----------------------------------------------------------------|----------------------------------------------------------------------------------------------------|-------------------------------------------------|-------------------------------|----------------------------------|----------------------------------------------------------------------------------|
| Auto                                                            | IP Address                                                                                            | Port                                            | Pr                            | Time                             | Send Data<br>Auto Send Auto Reply                                                |
| ✓ 35                                                            | 111.132.196.10                                                                                        | 11290                                           | ICF                           | 2020-11-25 06.31.33              | Target: Select One 💌 Default Auto Reply: Ena                                     |
|                                                                 |                                                                                                    |                                                 |                               |                                  | Data Format: Char 💌 Enable All Disat                                             |
|                                                                 |                                                                                                    |                                                 |                               |                                  | Interval (mS): Data Format: Char                                                 |
|                                                                 |                                                                                                    |                                                 |                               |                                  | Run Times: 1 1 Reply Data: Received                                              |
|                                                                 |                                                                                                    |                                                 |                               |                                  | adminAT+VER?                                                                     |
|                                                                 |                                                                                                    |                                                 |                               |                                  | <b>_</b>                                                                         |
|                                                                 |                                                                                                    |                                                 |                               |                                  | ID: 55 Auto Send                                                                 |
|                                                                 |                                                                                                    |                                                 |                               |                                  |                                                                                  |
|                                                                 |                                                                                                    | Informat                                        | i on ———                      |                                  | Manual Send                                                                      |
| ID: 5                                                           | 55 TCP                                                                                                | -Informat                                       | ion<br>Receiv                 | e: 201 Reset                     | Manual Send<br>Target: Select One 🔽                                              |
| ID: 5<br>117.                                                   | 55 TCP<br>132.196.78:1:                                                                               | -Informat                                       | ion<br>Receiv<br>Sen          | e: 201                           | Manual Send<br>Target: Select One 💌<br>Data Format: Char 💌                       |
| ID: 5<br>117.                                                   | 55 TCP<br>132.196.78:1:<br>* Format: CHAR •                                                           | -Informat<br>1 <b>298</b><br>—Operati           | ion<br>Receiv<br>Sen<br>on    | e: 201<br>d: 378<br>Keset        | Manual Send<br>Target: Select One V<br>Data Format: Char V<br>ID: 55 Manual Send |
| ID: 5<br>117.                                                   | 55 TCP<br>132.196.78:1:<br>* Format: CHAR •                                                           | -Informat<br>1 <b>298</b><br>— Operati          | ion<br>Receiv<br>Sen          | e: 201<br>d: 378<br>Save All Log | Manual Send<br>Target: Select One<br>Data Format: Char<br>ID: 55 Manual Send     |
| ID: 5<br>117.<br>Shor<br>[2020-:<br>+VER: 1                     | 55 TCP<br>132.196.78:1:<br>* Format: CHAR •<br>11-25 08:34:26]-<br>.0.10                              | -Informat<br>[ <b>298</b><br>— Operati<br>[17]: | ion — Receiv<br>Receiv<br>Sen | e: 201<br>d: 378<br>Save All Log | Manual Send<br>Target: Select One 💌<br>Data Format: Char 💌<br>ID: 55 Manual Send |
| ID: !<br>117.<br>                                               | 55 TCP<br>132.196.78:1:<br>× Format: CHAR ▼<br>11-25 08:34:26]-<br>0.10                               | -Informat<br>1 <b>298</b><br>Operati<br>[17]:   | ion — Receiv<br>Sen<br>on —   | e: 201<br>A: 378<br>Save All Log | Manual Send<br>Target: Select One  Data Format: Char  ID: 55  Manual Send        |
| ID:<br>117.<br>Show<br>[2020-:<br>+VER: 1<br>[2020-:<br>+VER: 1 | 55 TCP<br>132.196.78:1:<br>* Format: CHAR ▼<br>11-25 08:34:26]-<br>.0.10<br>11-25 08:34:27]-<br>.0.10 | -Informat<br>298<br>Operati<br>[17]:<br>[17]:   | ion<br>Receiv<br>Sen          | e: 201<br>d: 378<br>Save All Log | Manual Send<br>Target: Select One V<br>Data Format: Char V<br>ID: 55 Manual Send |

图 17 软件示意图

#### 5.5 短信 AT 指令

短信 AT 指令是指,我们可以使用短信的方式去查询和配置设备的参数, 短信 AT 指令 一般是客户临时需要查询或者修改参数的情况下使用,只要知道设备的手机号,就可以查询 和修改参数,对于偏远地区的设备管理十分方便。

以查询固件版本为例,发送指令。

| 数据  | 8 ~ | 启动信息 | HS2060-TTL-4G |  |
|-----|-----|------|---------------|--|
| 停止  | 1 ~ | 命令密码 | admin         |  |
| APN |     | 重启时间 | 3600 / 指令回显   |  |

#### 图 18 软件示意图

完成设置后,重启设备,启动完毕后,从手机端向设备发送"adminAT+VER?;"(注意有英文分号),设备接收后,会返回响应信息。

详细 AT 指令集请参见《AT 指令说明书》

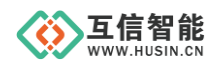

## 6. AT 指令集

| AT 指令     | 功能描述               |
|-----------|--------------------|
| 通用指令      |                    |
| AT        | 测试指令               |
| HELP      | 帮助信息               |
| RESTART   | 设备重启               |
| SHOW      | 查询/设置是否开启指令回显      |
| EXAT      | 退出命令模式             |
| MODE      | 查询/设置工作模式          |
| CMDHEAD   | 查询/设置命令密码          |
| STARTINFO | 查询/设置开机信息          |
| CSQ       | 查询设备当前信号强度信息       |
| RSTIME    | 查询/设置模块自动重启时间      |
| NETINFO   | 查询当前联网信息           |
| VER       | 查询内部版本             |
| 配置参数指令    |                    |
| RESTORE   | 将当前参数恢复为用户参数       |
| STORE     | 将当前参数保存为用户参数       |
| REFACTORY | 恢复出厂设置             |
| 信息查询指令    |                    |
| SN        | 查询 SN 码            |
| ICCID     | 查询 ICCID 码         |
| IMEI      | 查询 IMEI 码          |
| RWIMEI    | 查询/设置 IMEI 码       |
| LBS       | 查询基站定位信息           |
| 串口参数指令    |                    |
| UART      | 查询/设置串口参数          |
| UARTPT    | 查询/设置串口打包间隔时间      |
| UARTPL    | 查询/设置串口打包数据长度      |
| 网络指令      |                    |
| APN       | 查询/设置 APN 信息       |
| SOCA      | 查询/设置 socket A 参数  |
| SOCB      | 查询/设置 socket B 参数  |
| SOCAEN    | 查询/设置是否使能 socket A |
| SOCBEN    | 查询/设置是否使能 socket B |
| LINKA     | 查询 socket A 连接状态   |
| LINKB     | 查询 socket B 连接状态   |
| SOCATM    | 查询/设置连接 A 断开后重连时间  |
| SOCBTM    | 查询/设置连接 B 断开后重连时间  |
| 注册包指令     |                    |

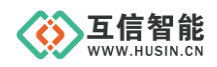

| REGPEN    | 查询/设置是否使能注册包          |
|-----------|-----------------------|
| REGPFM    | 查询/设置注册包内容类型          |
| REGINFO   | 查询/设置自定义注册信息          |
| REGPMD    | 查询/设置注册包发送方式          |
| 心跳包指令     |                       |
| HEARTPEN  | 查询/设置是否使能心跳包          |
| HEARTINFO | 查询/设置心跳包数据            |
| HEARTMD   | 查询/设置心跳包的发送方式         |
| HEARTPTM  | 查询/设置心跳包发送间隔          |
| 短信息指令     |                       |
| SMSSEND   | 发送短信息                 |
| SMSMSG    | 接收短信息                 |
|           |                       |
| AT 指令错误码  | 含义                    |
| ATERR     | 不符合 AT 指令格式, 不是 AT 开头 |
| NULLERR   | 该 AT 指令未找到, 不存在       |
| FORMERR   | 该 AT 指令不符合查询或设置的格式    |
| PARAMSERR | 参数范围或者数量错误            |

## 7. 保修期限

自售出之日起1年内,在用户遵守使用规定要求,且出厂标志完整的条件下,给予免费 修理或更换。

## 8. 技术支持

本说明书主要用来指导用户更好地使用该系列产品,如果在使用中有不明之处,请与我 司联系,技术人员会给您满意的答复。

## 9. 联系方式

公司: 山东互信智能科技有限公司

地址:山东省济南市历城区港兴三路未来创业广场1号楼

- 网址: www.husin.cn
- 电话: 0531-88799107